## **APPAIRAGE BLUETOOTH**

Pour connecter directement en Bluetooth le scanner à un pc/tablette/mobile, lire les codes de configuration et suivre les instructions ci-dessous.

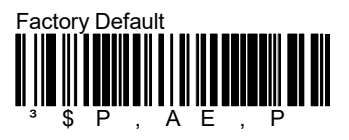

Attendre 30 secondes environ, ensuite lire les code-barres ci-dessous.

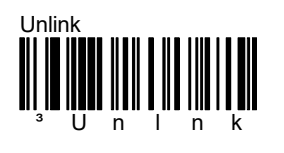

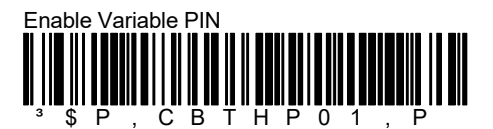

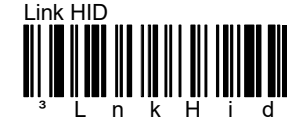

Le scanner sera visible pendant 5 minutes.

Utiliser le Bluetooth du pc/tablette/mobile pour chercher et connecter le scanner.

Sélectionner le scanner que vous souhaitez connecter au pc/tablette/mobile (le nom par défaut est "Datalogic Scanner").

Une pop-up se lancera, affichant un Code PIN nécessaire pour établir la connexion.

Utiliser les code-barres ci-dessous pour entrer la valeur du Code PIN affiché et terminer la procedure en scannant **"Exit Var PIN"**.

N.B.

Le Code PIN s'affiche seulement si le scanner est connecté aux dispositifs iOS. Si le dispositif est Windows, le Code PIN à insérer est: 1234

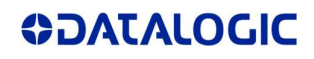

## 

Cancel

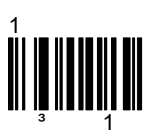

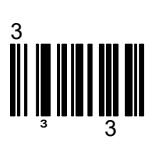

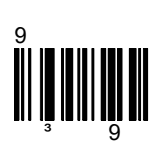

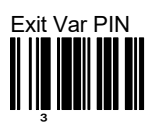

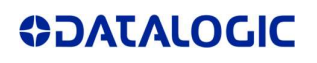